## Clinical Portal referral process for Green prescription (GRx)

| DHB Elective e-r   | eferrals - DEeR                                                                                                    | · · · ·                                            |
|--------------------|----------------------------------------------------------------------------------------------------|----------------------------------------------------|
| The purpose of t   | his document is to provide a guideline to refer to the Green Prescription                                                    | n Service.                                         |
| Services to refer  | to:                                                                                                    |                                                    |
| Programme required | Step by step                                                                                                    | Screen shots                                       |
| Concerto           | Log into Clinical Portal                                                                                                    | NHI Search Recent Patients via Clinical Portal     |
|                    | Select Patient search                                                                                                    | NHI smf482d                                        |
|                    | Enter NHI                                                                                                    | Patient Name NHI DOB (Age)                         |
|                    | Click on search                                                                                                    | Search Reset MOUSEY, Mickey SMF4820 08/05/1989 (31 |
|                    | Select the gold button with eRef on it                                                                                       | eRef                                               |
|                    | Select create referral                                                                                                    | 😑 🌾 Referrals History 📄 Create Referral 😵 Reset    |
|                    | <ul> <li>Select relevant DHB &amp; type green into the service/reason<br/>box</li> </ul>                                     | Referral Services Search                           |
|                    |                                                                                                    |                                                    |
|                    |                                                                                                    | Green Prescription (Semi-regional)                 |
|                    | <ul> <li>Select urgent if your referral is a high priority</li> </ul>                                                        | Urgent                                             |
|                    | <ul> <li>Do not fill in the Received date</li> </ul>                                                                         |                                                    |
|                    |                                                                                                    | Received Date (admin only)                         |
|                    | The service can either select an encounter if this is relevant                                                               | Encounter * 🕒 Add                                  |
|                    | Or<br>Select the no encounter check box                                                                                      | Referring on behalf                                |
|                    |                                                                                                    | Referred from                                      |
|                    |                                                                                                    | No Encounter Place without Encounter               |
|                    | Select the referral reason which will default to "other"<br>For other reason, add what it is for. This is a free text field. | Referral Reason * Other 🛞                          |
|                    |                                                                                                    | Other Reason * Green Prescription                  |
|                    | Referral contact and role should prepopulate                                                                                 | Additional<br>Information                          |
|                    |                                                                                                    | Referral Contact C. Tuck                           |
|                    |                                                                                                    | Role * Tester                                      |

## Clinical Portal referral process for Green prescription (GRx)

| · · · · · · · · · · · · · · · · · · ·                             | I \                           | ,                                                                                                    |                                                                                                    |
|-------------------------------------------------------------------|-------------------------------|----------------------------------------------------------------------------------------------------|----------------------------------------------------------------------------------------------------|
| Cancer suspicion is not mandatory                                 |                               | Cancer Suspicion                                                                                                    | ○ Not relevant to this referral ○ Needs consideration for cancer treatment pathway 🛛<br>This is to indicate the patient may need to go onto the RECEIVING services faster cancer treatment pathway |
| Referrer details will prepopulate according to the log in used to | Already on Cancer<br>Pathway? | ○ No ○ Confirmed Cancer (31 days) ○ High Suspicion Of Cancer (62 days) ○ Recurrence or Follow Up<br>This is to indicate if the patient is on the REFERRING services faster cancer treatment pathway |                                                                                                    |
| create the referral                                               | C                             | Referrer                                                                                                    |                                                                                                    |
|                                                                   |                               | Full Name *                                                                                                    | Chanell Tuck                                                                                                    |
|                                                                   |                               | DHB                                                                                                    | ADHB                                                                                                    |

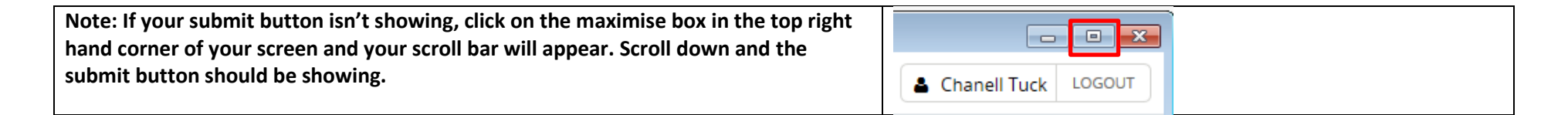

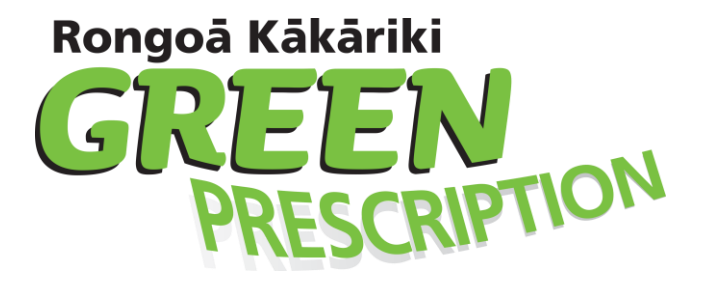

Green Prescription (GRx) is a free health and wellbeing programme for adults 18 years and over across the Auckland region.

## Our team can support people with:

- Face to Face, phone or virtual consultations and on-going regular follow ups with a Healthy Lifestyle Advisor for 6 months
- Community based programmes involving physical activity, healthy eating, wellbeing sessions and more!
- Morning and evening live nutrition and wellbeing webinars
- Live online exercise classes every week
- Support from our Registered Dietitian
- Activity and nutrition support during and after pregnancy including live online exercise classes

Queries - Contact Michael at michaelm@sportauckland.co.nz on (021) 413 462 or visit www.sportauckland.co.nz